# LITTERA PUBLIC SCHOOL

CLASS-4

# TODAY WE WILL STUDY ABOUT

# MS WORD TEXT ENHANCEMENT

# WHAT IS TEXT ENHANCEMENT?

TEXT ENHANCEMENT ALLOWS THE USER TO BOLD THE WORDS, TO CHANGE THE COLOUR OF THE TEXT, USE ITALICS, MAKE BLINKING TEXT, EMPHASIS ON PARTS OF THE TEXT, OR EVEN ENLARGE THE TEXT. LET'S SEE THE FUNCTIONS OF THE TEXT ENHANCEMENT

TEXT ALLIGNMENT
BULLETS AND NUMBERING
LINE AND PARAGRAPH SPACING
BORDER AND SHADING
WATERMARK IN THE DOCUMENT

## LET'S SEE

# WHAT IS TEXT ALLIGNMENT?

#### ALIGNMENT REFERS TO THE POSITION OF THE TEXT WITH RESPECT TO PAGE MARGINS. THERE ARE FOUR TYPES OF TEXT ALINGMENT IN MS WORD: ALIGN LEFT .CENTER, ALIGN RIGHT AND JUSTIFY.

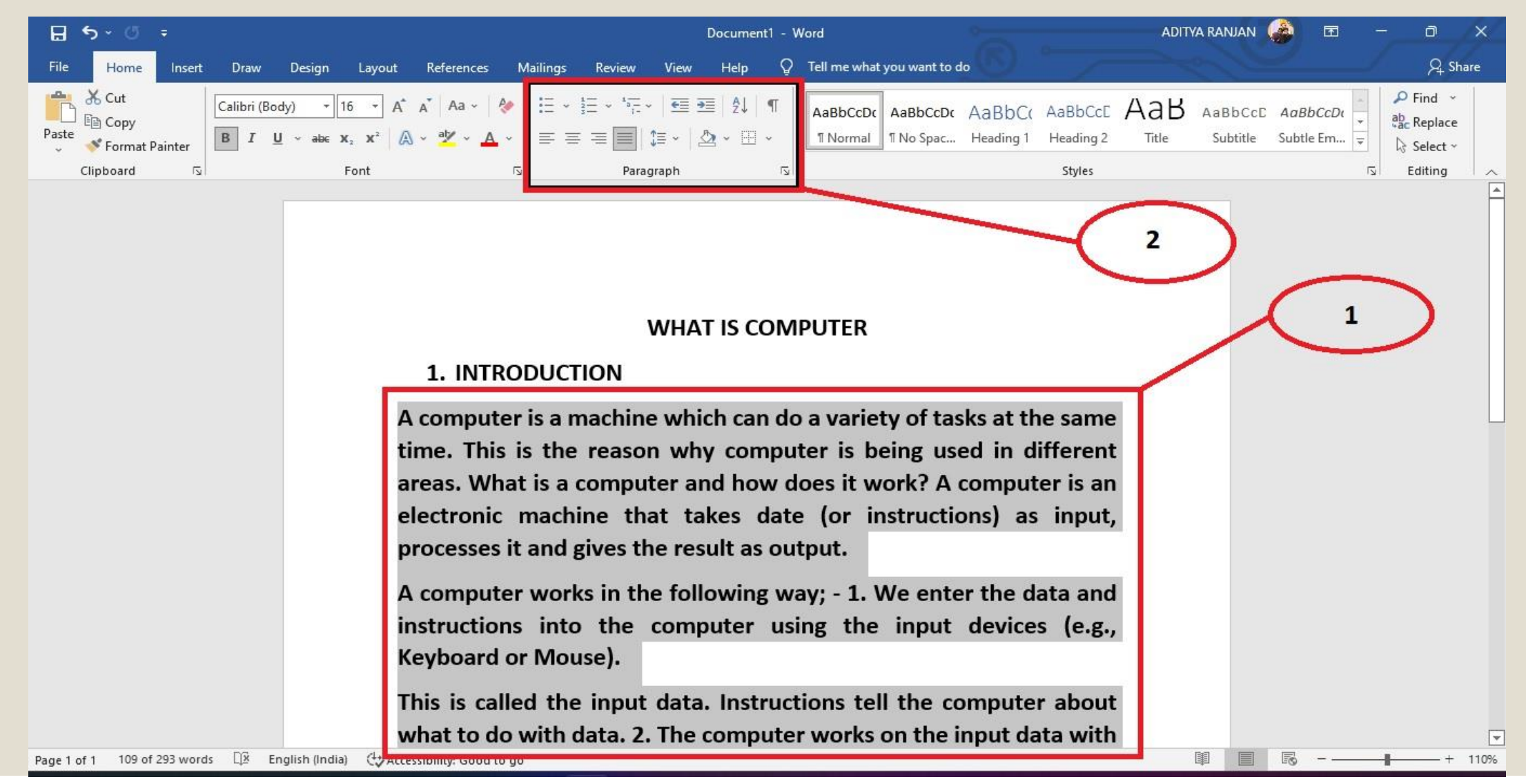

### SHORTCUTS FOR TEXT ALIGNMENT

Ctrl + L= Align Text Left Ctrl + E= Centre Ctrl + R= Align text Right Ctrl + J= Justify

### **NOW WE STUDY ABOUT**

### **BULLETS AND NUMBERING**

### **BULLETS**

#### THESE ARE USED WHEN THERE IS NO PARTICULAR SEQUENCE OF THE TEXT TO BE FOLLOWED.

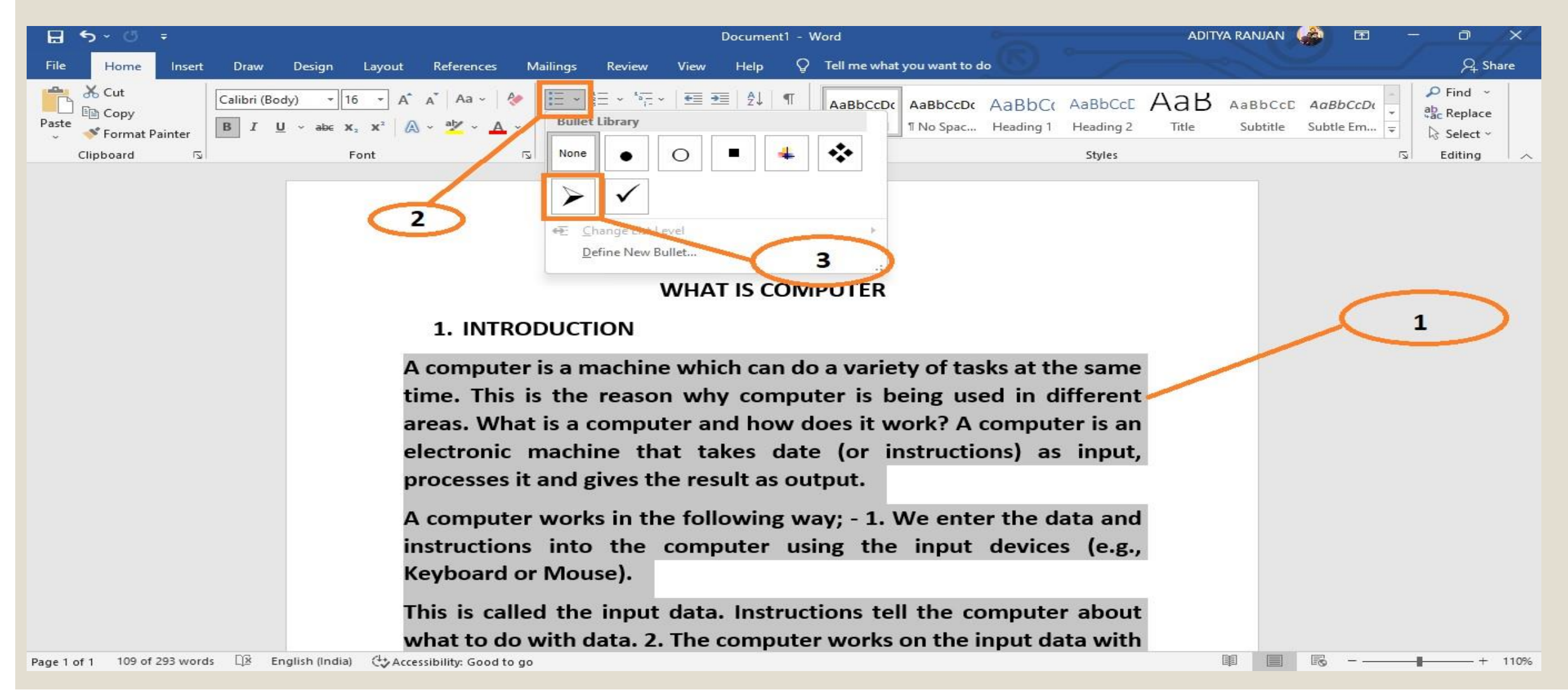

## NUMBERS AND ALPHABETS

#### THESE ARE USED WHEN THERE IS A SEQUENCE OF THE ITEAMS TO BE FOLLOWED:

- 1. SELECT THE DESIRED TEXT
- 2. ON THE HOME TAB, IN THE PARAGRAPH GROUP, CLICK ON THE DROP DOWN ARROW ON THE BULLETS BUTTON.
- 3. SELECT THE REQUIRED BULLET STYLE.

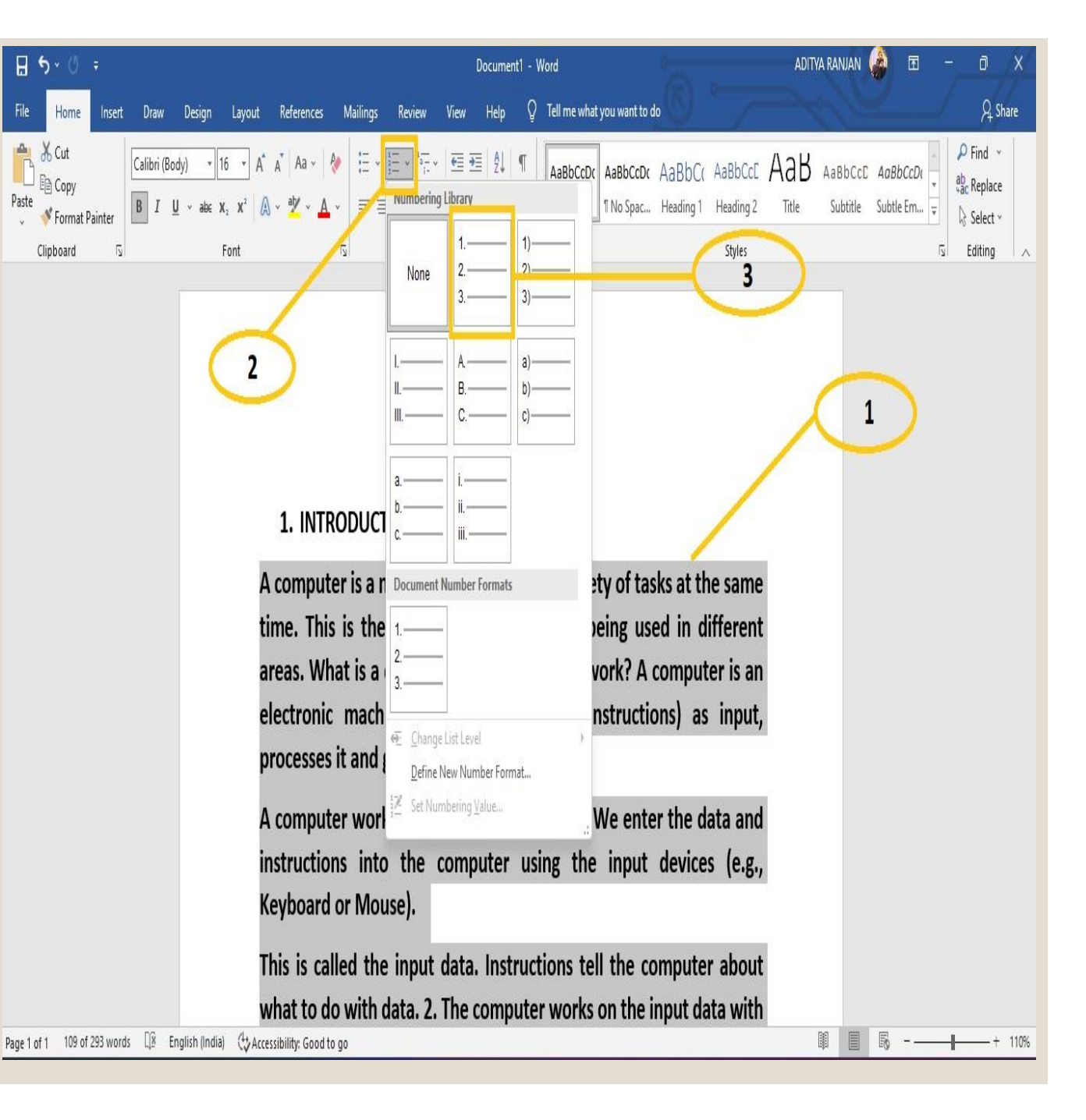

# **NOW LET'S SEE**

# WHAT IS LINE AND PARAGRAPH SPACING

# LINE SPACING

IT IS THE VERTICAL SPACE BETWEEN THE LINES OF THE TEXT IN A PARAGRAPH.

STEPS: -

1. SELECT THE TEXT

2. GO TO THE MARKED ICON AND CHOOSE THE SPACE FOR YOUR LINES.

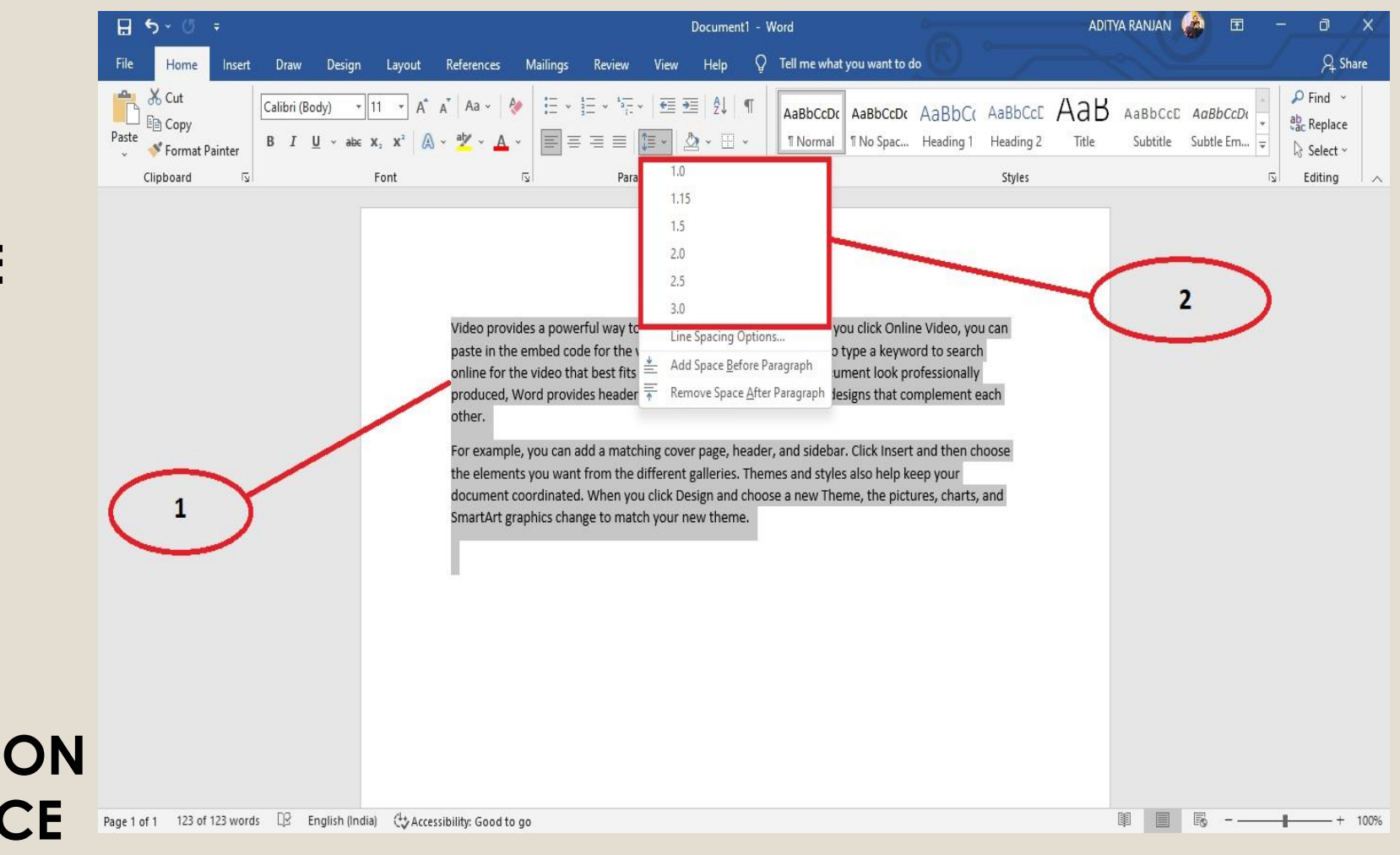

#### PARAGRAPH SPACING

#### IT IS THE SPACE ABOVE OR BELOW A PARAGRAPH. STEPS TO SET THE LINE AND PARAGRAPH **SPACING ARE:**

**STEP 1- SELECT THE TEXT** 

**STEP 2- CLICK ON THE DROP-DOWN ARROW BUTTON ON THE LINE AND PARAGRAPH** SPACING BUTTON

**STEP 3- CHOOSE THE SPACE VALUE** ACCORDING TO YOUR NEED.

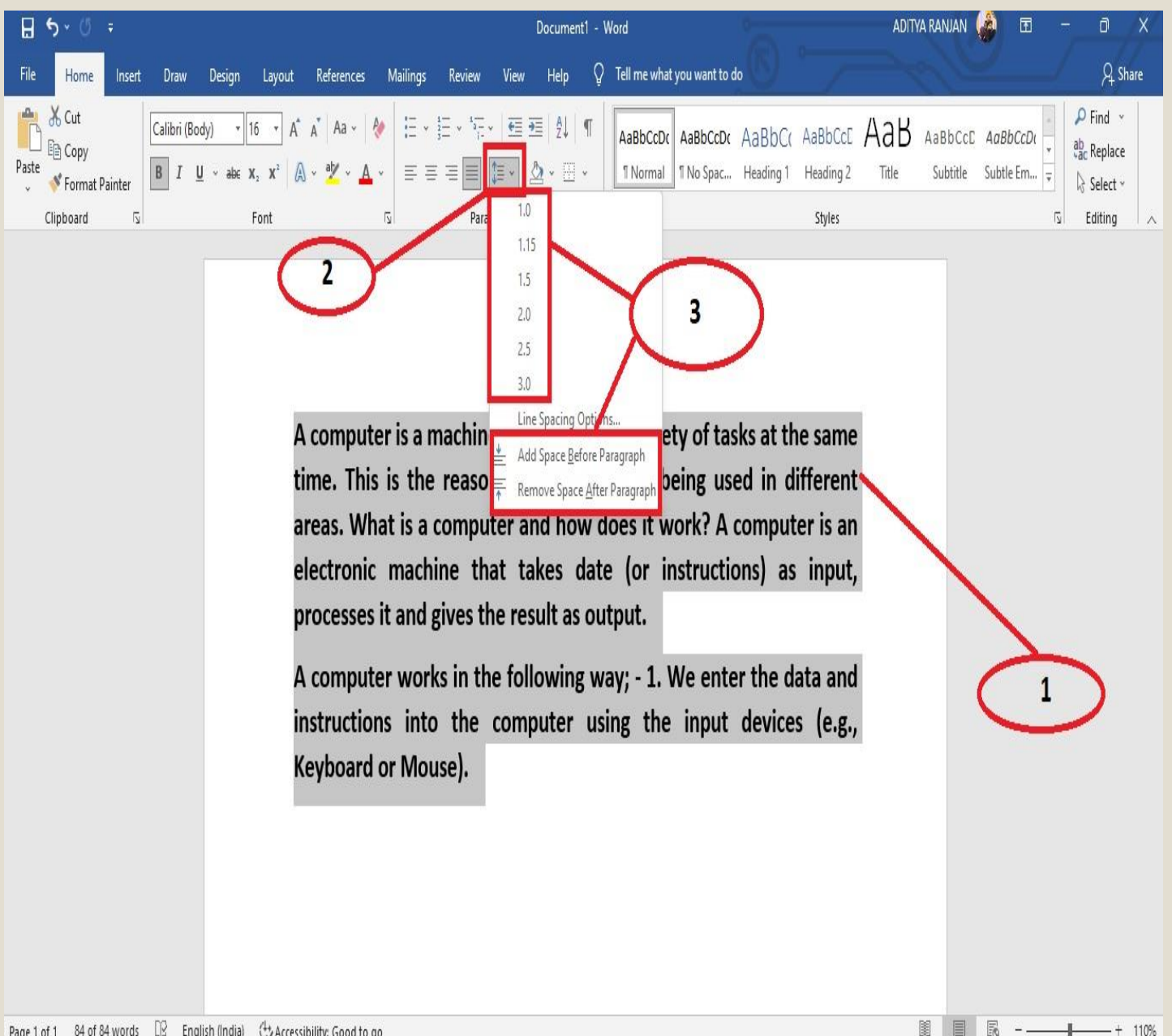

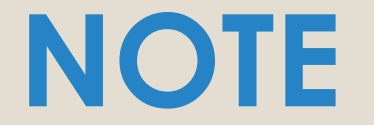

THE LINE SPACING OPTION'S ARE NOT LIMITED TO THE LINE AND PARAGRAPH SPACING MENU. TO SET THE SPACING WITH MORE PRECISION:

1. SELECT LINE SPACING OPTIONS FROM THE MENU TO ACCESS THE PARAGRAPH DIALOG BOX.

OR

#### CLICK ON THE PARAGRAPH DIALOG BOX LAUNCHER.

2. THE PARAGRAPH DIALOG BOX APPEARS.

3. IN THE **INDENTS AND SPACING** TAB, YOU CAN SET THE LINE SPACING AND PARAGRAPH SPACING WITH MORE PRECISION.

CHECK THE NEXT SLIDE FOR THE PICTURE OF NOTE PAGE.

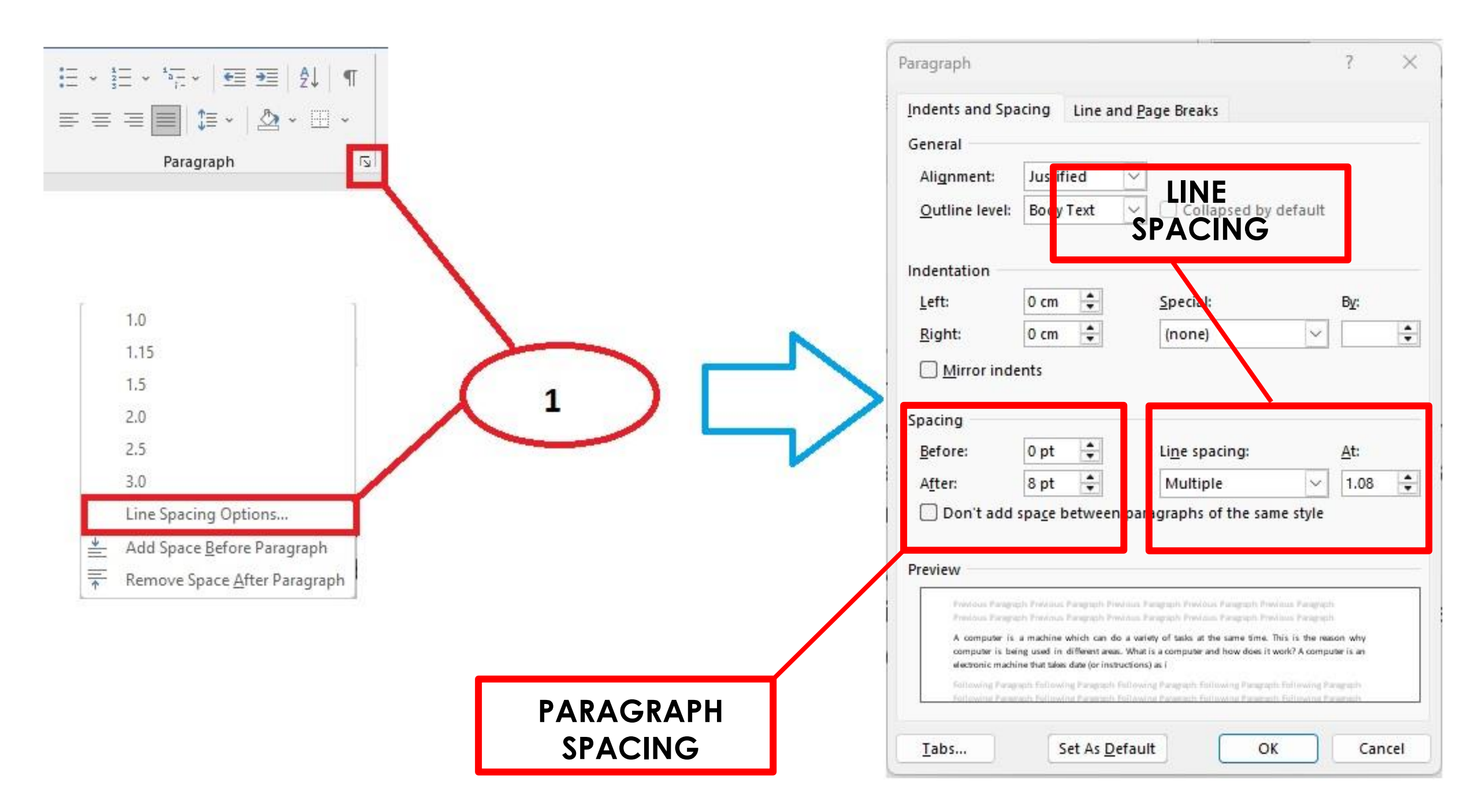

### WHAT IS

### **BORDER AND SHADING**

(TEXT/PARAGRAPH/PAGE)

TO ENHANCE THE APPEARANCE OF THE TEXT IN A PARAGRAPH, YOU CAN ADD A BORDER AND SHADING TO THE SELECTED TEXT.

1. SELECT THE TEXT.

2. ON THE HOME TAB, IN THE **PARAGRAPH** GROUP, CLICK ON THE DROP-DOWN ARROW ON THE **BORDERS** BUTTON.

3. CLICK ON THE BORDER AND SHADING OPTION. THE BORDER AND SHADING DIALOG BOX APPEARS.

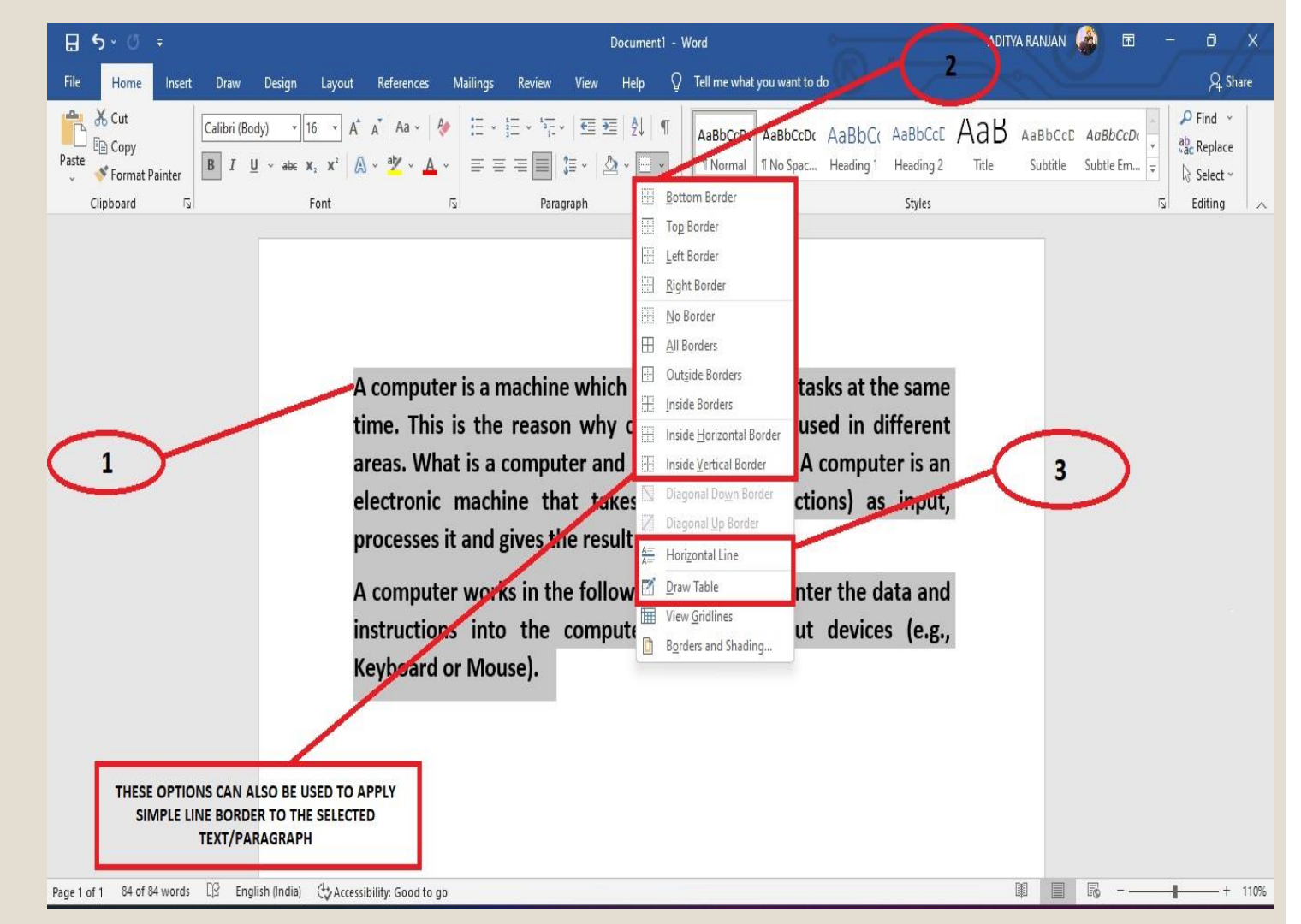

#### SETTING TEXT BORDER (REFER TO THE IMAGE ON THE NEXT PAGE)

- 1. CLICK ON ANY ONE OPTION IN THE SETTING SECTION e.g BOX.
- 2. SELECT ANY LINE STYLE IN THE STYLE SECTION.
- 3. SET THE BORDER COLOUR USING THE COLOR LIST BOX.
- 4. SET LINE WIDTH USING THE WIDTH LIST BOX.
- 5. SELECT PARAGRAPH FROM THE APPLY TO LIST BOX.
- 6. WE CAN ALSO SELECT ANY WORK USING THE ART LIST BOX.
- 7. CLICK ON THE OK BUTTON.

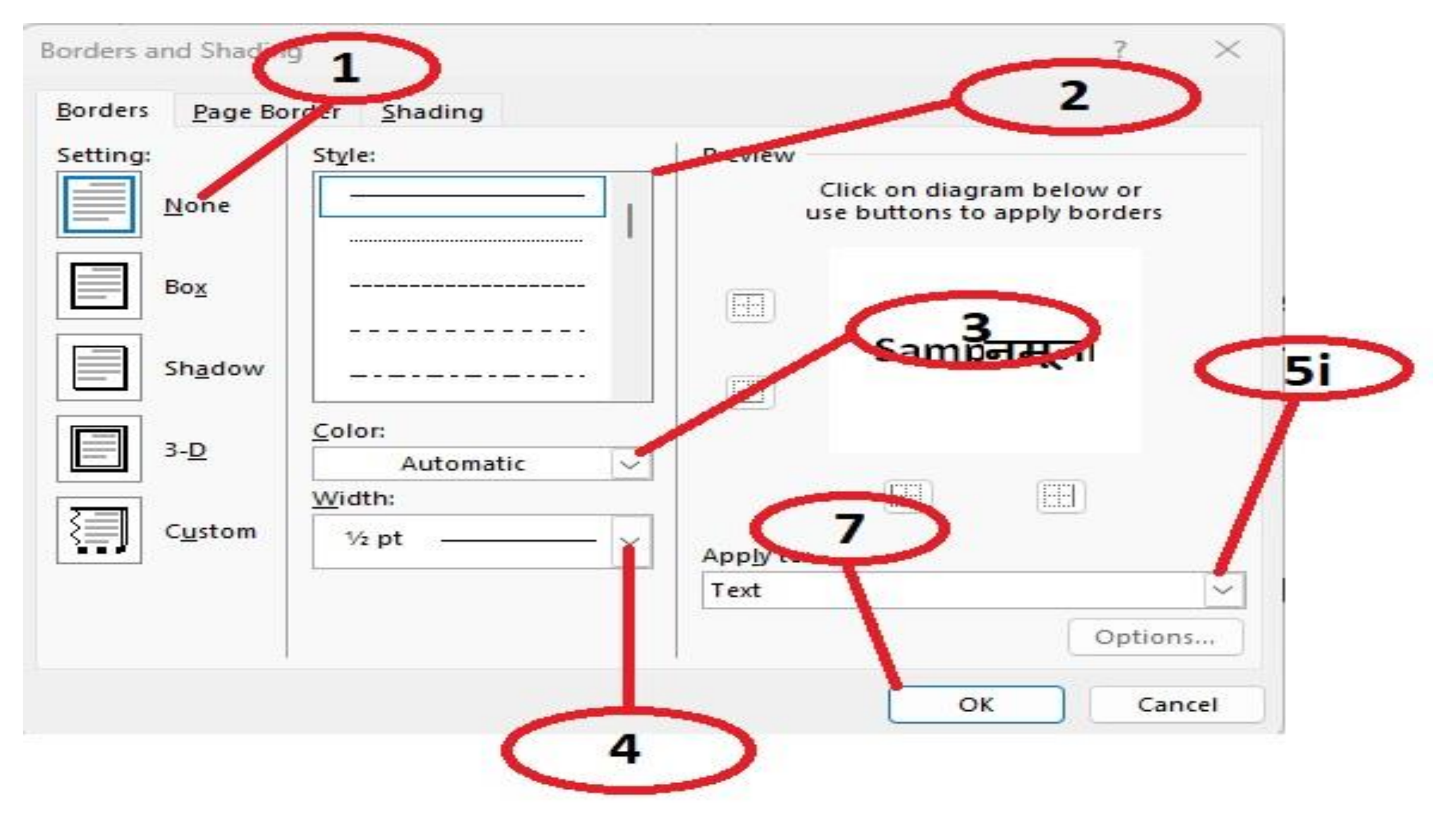

### SETTING PAGE BORDER (REFER TO THE IMAGE ON THE NEXT PAGE)

- 1. CLICK ON ANY ONE OPTION IN THE SETTING SECTION e.g BOX.
- 2. SELECT ANY LINE STYLE IN THE STYLE SECTION.
- 3. SET THE BORDER COLOUR USING THE COLOR LIST BOX.
- 4. SET LINE WIDTH USING THE WIDTH LIST BOX.
- 5. SELECT WHOLE DOCUMENT FROM THE APPLY TO LIST BOX.
- 6. WE CAN ALSO SELECT ANY WORK USING THE ART LIST BOX.
- 7. CLICK ON THE OK BUTTON.

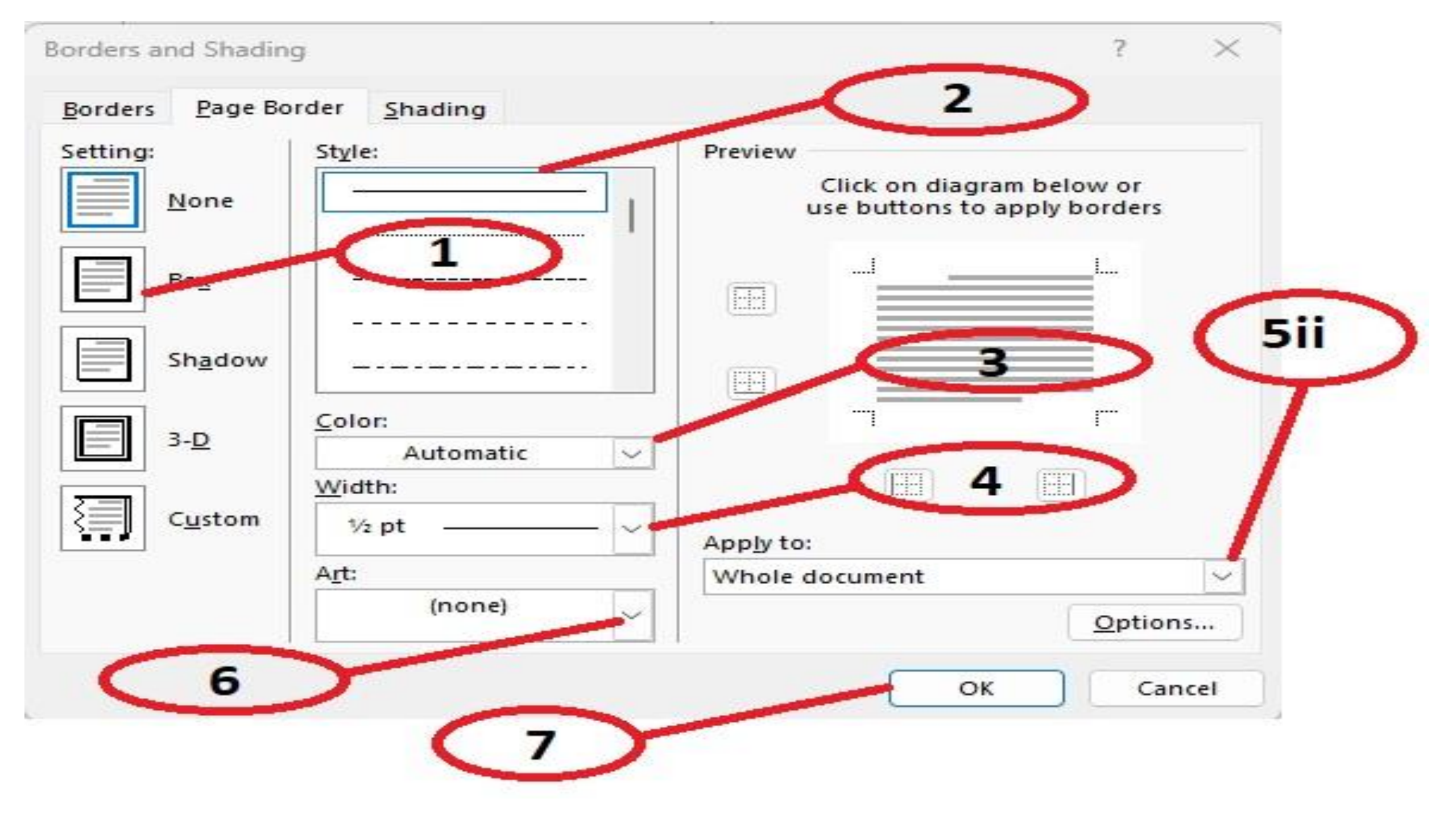

# WHAT IS SHADING?

SETTING THE COLOUR TO THE SELECTED TEXT/PARAGRAPH IS KNOW AS SHADING. STEPS TO SET SHADING TO TEXT OR PARAGRAPH

- 1. GO TO SHADING TAB AND SELECT ANY COLOUR FORM THE FILL LIST BOX.
- 2. SELECT THE REQUIRED OPTION FROM THE APPLY TO LIST BOX. BY DEFAULT, IT IS PARAGRAPH.
- 3. CLICK ON THE OK BUTTON.

GO TO NEXT PAGE FOR THE IMAGE

Borders and Shading

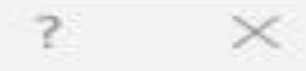

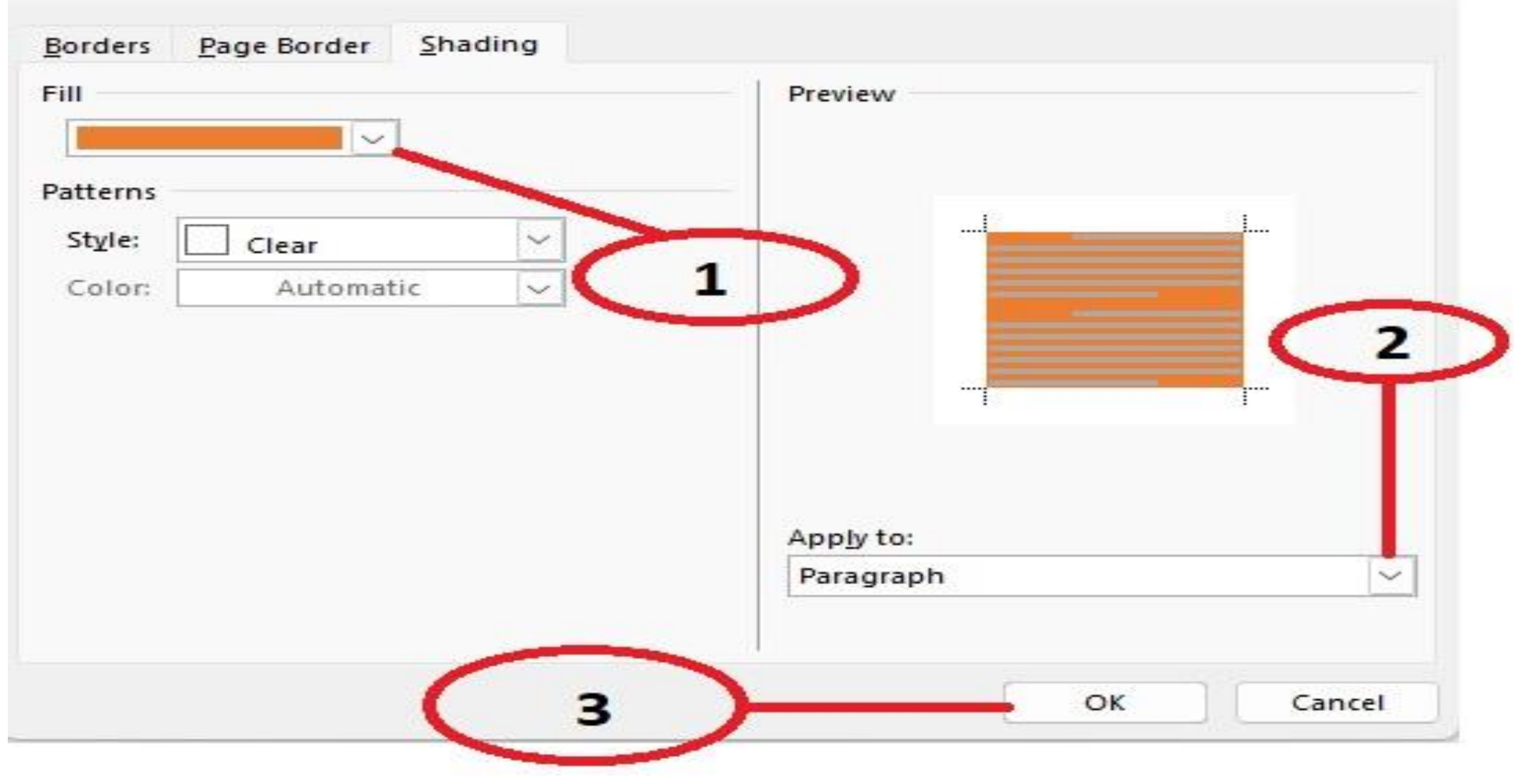

### NOTE

LET'S LEARN TO SET THE BACKGROUND COLOUR OF THE TEXT, PARAGRAPH OR TABLE CELL.

STEP 1- SELECT THE TEXT BEHIND WHICH YOU WANT TO APPLY THE COLOUR BACKGROUND.

STEP 2- ON THE HOME TAB IN THE PARAGRAPH GOUP, CLICK ON THE DROP-DOWN ARROW ON THE SHADING BUTTON.

STEP 3- SELECT THE REQUIRED COLOUR FOR THE BACKGROUND FROM THE COLOUR GRID.

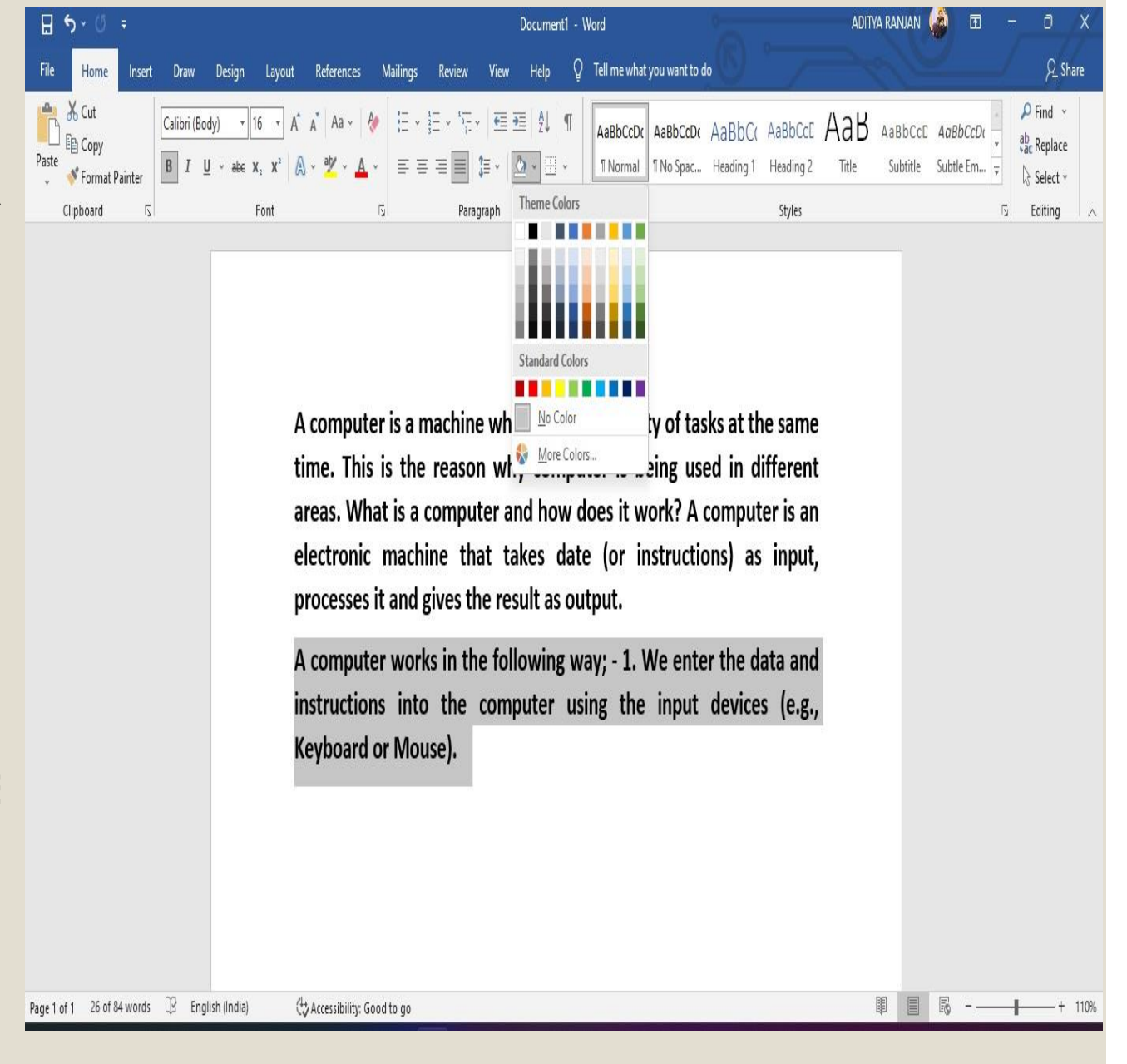

# WATERMARK

WATERMARK ARE FAINT IMPRINTS OF TEXT OR IMAGES THAT APPEAR BEHIND THE TEXT. A WATERMARK CAN ENHANCE THE APPEARANCE OF THE DOCUMENT BY ADDING TEXT OR IMAGE THAT IDENTIFIES THE DOCUMENT CONTENTS AS A DRAFT OR CONFIDENTIAL INFORMATION.

# ADDING A WATERMARK

STEP 1- ON THE DESIGN TAB, IN THE PAGE BACKGROUND GROUP, CLICK ON THE DROP-DOWN ARROW OF THE WATERMARK

STEP 2- CLICK ON THE DESIRED WATERMARK STYLES.

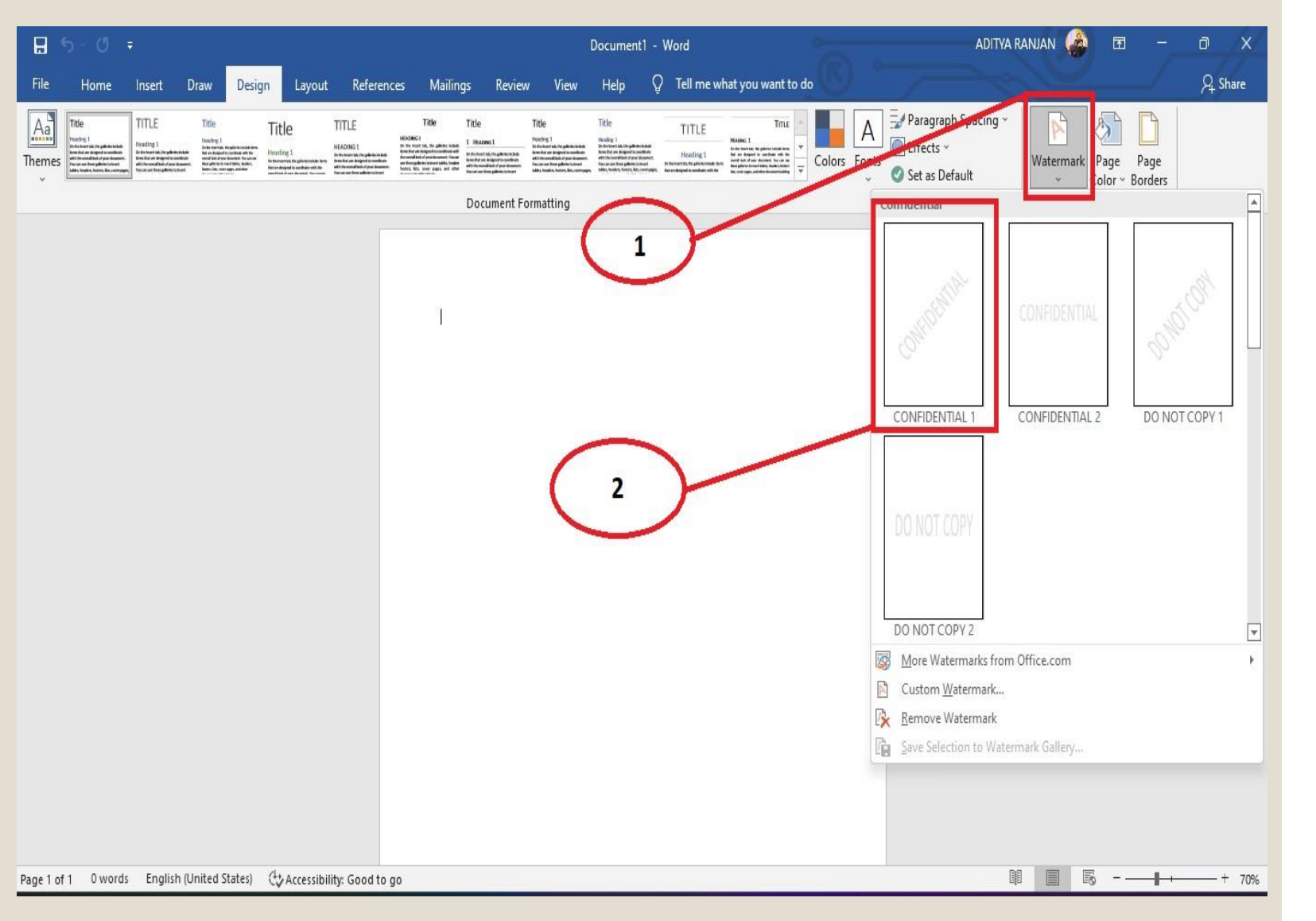

# REMOVING A WATERMARK

STEP 1- TO REMOVE A WATERMARK CLICK ON THE REMOVE WATERMARK OPTION.

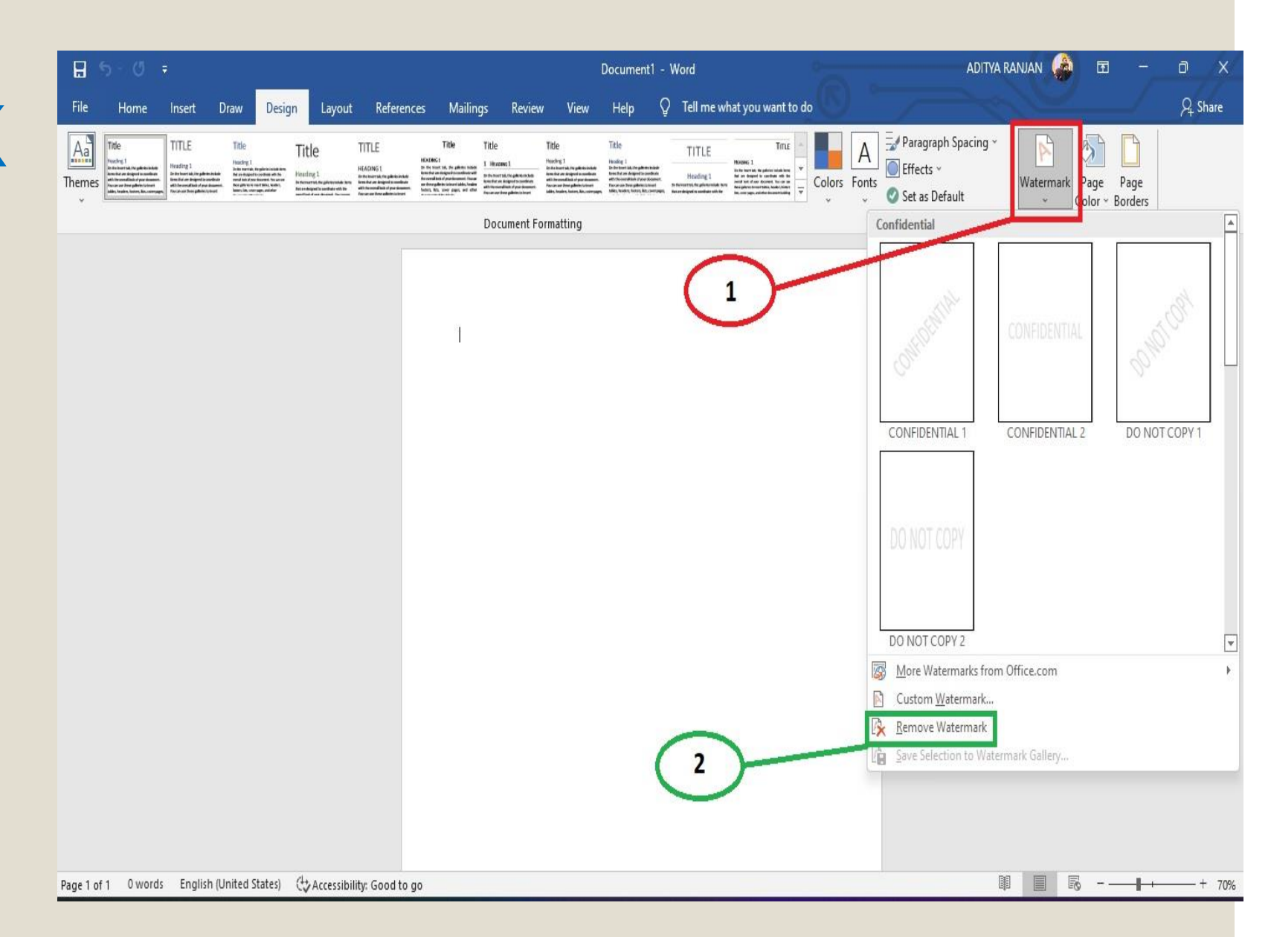